# How parents can amend their scheduled appointments

| SchoolCloud - Aylsham                          | High Sch × +                         |                                                                                  | - 0 ×                          |
|------------------------------------------------|--------------------------------------|----------------------------------------------------------------------------------|--------------------------------|
| $\leftarrow$ $\rightarrow$ C $$ ayist          | namhigh.schoolcloud.co.uk/Parent/Hom | This is the home page                                                            | ☆ 😝 :                          |
| <b>‰school</b> cloud                           | Aylsham High Sch                     | ool that parents will see.                                                       |                                |
| fr<br>Home                                     |                                      | • You have upcoming appointments which take place by video instead of in-person. |                                |
| My Bookings                                    |                                      | Video Appointments                                                               |                                |
|                                                |                                      | your first appointment.                                                          |                                |
|                                                |                                      | TEST training for teacher parents evening 1. Click on My                         | Bookings                       |
|                                                |                                      | First appointment: 21/01/2021 10:30 Join Video Appointments                      |                                |
|                                                |                                      | TEST training for teacher parents evening                                        |                                |
|                                                |                                      | First appointment: 22/01/2021 11:15 Join Video Appointments                      |                                |
| Send Feedback                                  |                                      | TEST training for teacher parents evening                                        |                                |
| (1) Sign Out<br>https://aylshamhigh.schoolclou | id.co.uk/Parent/Schedule             |                                                                                  |                                |
| E $\ensuremath{\mathcal{P}}$ Type here to      | search                               | 🗎 🛱 🧿 🗧 🗧 🗧                                                                      | ) 🔝 🖮 🧖 🖓) 10:35<br>21/01/2021 |

### It will then take you to this page

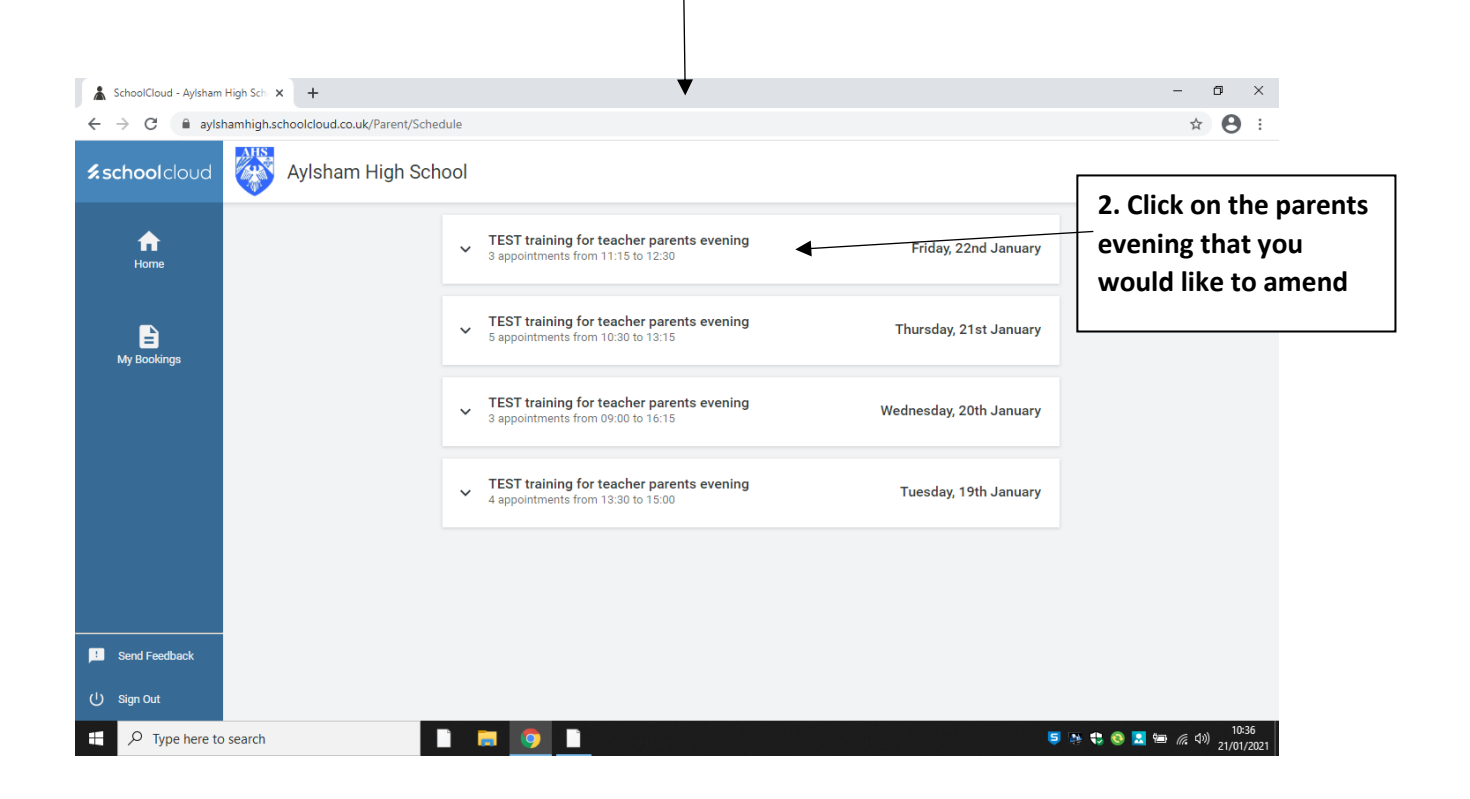

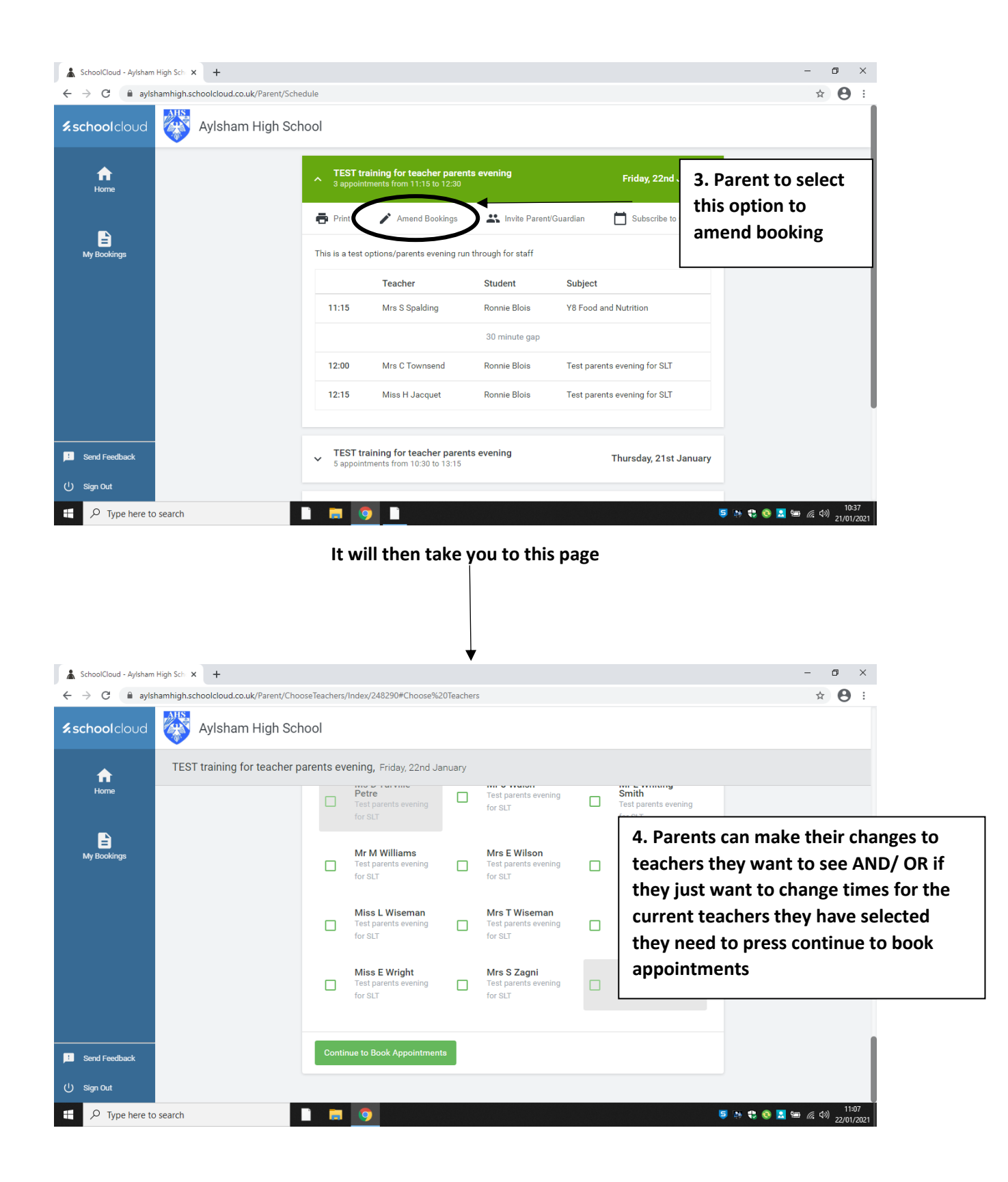

| SchoolCloud - Aylsham                     | High Sch 🗙 🕂                                                    |              |                                                                                                    |                                                                                                    |                                                                                                    | - 0 ×                                     |  |  |  |
|-------------------------------------------|-----------------------------------------------------------------|--------------|----------------------------------------------------------------------------------------------------|----------------------------------------------------------------------------------------------------|----------------------------------------------------------------------------------------------------|-------------------------------------------|--|--|--|
| $\leftarrow$ $\rightarrow$ C $\cong$ ayls | hamhigh.schoolcloud.co.uk/Parent/Appointments/N                 | 1ake/248290? | studentAndTeacherDepart                                                                                                    | ments=13444325:38912                                                                                                    | 38&studentAndTeacherDe                                                                                                    | partments=13444325:3885976& 😭 😫 🗄         |  |  |  |
| <b>≴school</b> cloud                      | Aylsham High School                                             |              |                                                                                                    |                                                                                                    |                                                                                                    |                                           |  |  |  |
| <b>A</b>                                  | TEST training for teacher parents evening, Friday, 22nd January |              |                                                                                                    |                                                                                                    |                                                                                                    |                                           |  |  |  |
| Home                                      |                                                                 |              | Miss H Jacquet                                                                                                    | Mrs S Spalding                                                                                                    | Mrs C Townsend                                                                                                    |                                           |  |  |  |
|                                           |                                                                 |              | Test parents evening<br>for SLT                                                                                                    | Y8 Food and<br>Nutrition                                                                                                    | Test parents evening<br>for SLT                                                                                                    |                                           |  |  |  |
| E<br>My Bookings                          |                                                                 |              | Ronnie Blois                                                                                                    | Ronnie Blois                                                                                                    | Ronnie Blois                                                                                                    |                                           |  |  |  |
|                                           |                                                                 |              | 0                                                                                                    | <b>S</b>                                                                                                    | 0                                                                                                    |                                           |  |  |  |
|                                           |                                                                 | 10:45        |                                                                                                    |                                                                                                    | ſ                                                                                                    |                                           |  |  |  |
|                                           |                                                                 | 11:00        |                                                                                                    |                                                                                                    |                                                                                                    | 5. Select the teacher and time            |  |  |  |
|                                           |                                                                 | 11:15        |                                                                                                    | <ul> <li>Image: A second second s</li></ul> |                                                                                                    | you wish to amend or if you               |  |  |  |
|                                           |                                                                 | 11:30        |                                                                                                    |                                                                                                    |                                                                                                    | want to cancel the                        |  |  |  |
|                                           |                                                                 | 11:45        |                                                                                                    |                                                                                                    |                                                                                                    | appointment and click on it.              |  |  |  |
|                                           |                                                                 | 12:00        | ×                                                                                                    |                                                                                                    | <ul> <li>Image: A second second s</li></ul> |                                           |  |  |  |
| Send Feedback                             |                                                                 | 12:15        | <ul> <li>Image: A second second s</li></ul> |                                                                                                    |                                                                                                    |                                           |  |  |  |
| U Sign Out                                |                                                                 | 12:30        |                                                                                                    |                                                                                                    |                                                                                                    |                                           |  |  |  |
| H $\mathcal{P}$ Type here to              | o search                                                        | <b>9</b>     | 4                                                                                                    |                                                                                                    |                                                                                                    | - 11:11<br>- 三 📑 🥃 孫 🎨 💽 🔚 🌈 🕬 22/01/2021 |  |  |  |

# It will then take you to this page

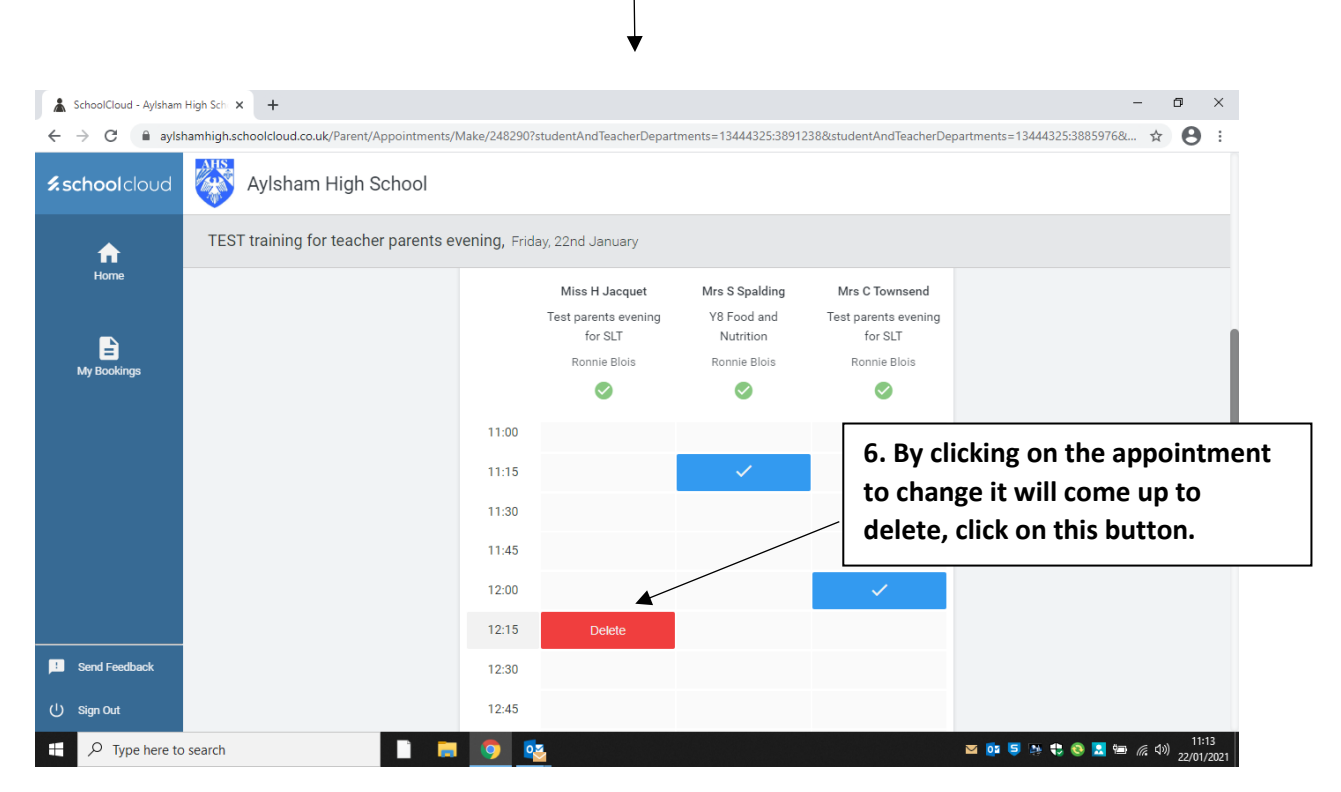

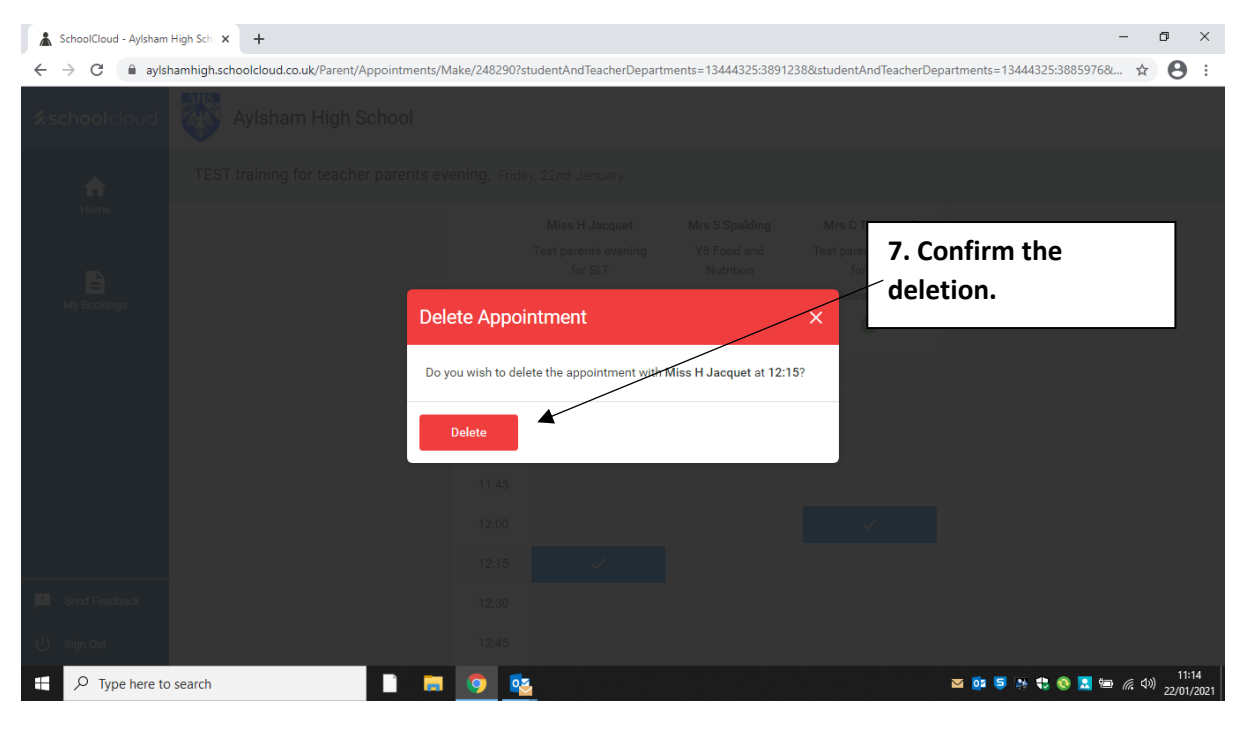

| SchoolCloud - Aylsham                        | High Sch × +                        |                           | •                      |                      |                         | - a ×                             |
|----------------------------------------------|-------------------------------------|---------------------------|------------------------|----------------------|-------------------------|-----------------------------------|
| $\leftarrow$ $\rightarrow$ C $\square$ ayish | namhigh.schoolcloud.co.uk/Parent/Ap | opointments/Make/248290?s | tudentAndTeacherDepart | ments=13444325:38912 | 238&studentAndTeacherDe | partments=13444325:3885976& 🛧 😫 : |
| <b>≲school</b> cloud                         | Aylsham High So                     | chool                     |                        |                      |                         |                                   |
| <b>f</b>                                     | TEST training for teacher           | parents evening, Frida    | ay, 22nd January       |                      |                         |                                   |
| Home                                         |                                     |                           | Miss H Jacquet         | Mrs S Spalding       | Mrs C Townsend          |                                   |
|                                              |                                     |                           | Test parents evening   | Y8 Food and          | Test parents evening    |                                   |
|                                              |                                     |                           | for SLT                | Nutrition            | for SLT                 | 1                                 |
| My Bookings                                  |                                     |                           | Ronnie Blois           | Ronnie Blois         | Ronnie Blois            |                                   |
|                                              |                                     |                           |                        | $\checkmark$         | $\checkmark$            |                                   |
|                                              |                                     | 11:00                     | +                      |                      |                         |                                   |
|                                              |                                     | 11:15                     |                        | ~                    | 8. In<br>requ           | ien select your new time<br>ired  |
|                                              |                                     | 11:30                     | +                      |                      |                         |                                   |
|                                              |                                     | 11:45                     | +                      |                      |                         |                                   |
|                                              |                                     | 12:00                     |                        |                      | $\checkmark$            |                                   |
|                                              |                                     | 12:15                     | Book                   |                      |                         |                                   |
| Send Feedback                                |                                     | 12:30                     | +                      |                      |                         |                                   |
| () Sign Out                                  |                                     | 12:45                     | +                      |                      |                         |                                   |
|                                              | eeerch                              |                           |                        |                      |                         | 💌 📴 🔄 🛤 🔹 🚳 📜 📾 🌾 🕼 11:15         |